# SISTEMA DE JORNADAS - AABB

## Acessar o site da FENABB >> Área Restrita [Utilizando os Navegadores CHROMER ou MOZILLA]

- Inserir o Login/Senha da AABB (Caso não tenha, solicitar ao NUINF da FENABB);
- Clicar em Cadastro/Relatório Anual;
- No menu lateral esquerdo selecione Cadastrar Atletas;
- Será listado todas as Modalidades, Imagem 1, em que a AABB está inscrita, assim a AABB deverá acessar todas as modalidades e realizar o Cadastro dos Atletas, bem como anexar o Atestado e Comprovante de Pagamento.

| MODALIDADE        | CATEGORIA   | SÉRIE | TIME | NAIPE | Quantidade  | Efetivos | Comunitários |
|-------------------|-------------|-------|------|-------|-------------|----------|--------------|
| FUTEBOL MINICAMPO | SUPERMASTER |       |      |       | 1 atleta(s) | 1        | 0            |

Imagem 1

## Cadastro de Atletas

| Cadastro de Atletas |                                             |   |
|---------------------|---------------------------------------------|---|
| Reforço:            | Não                                         |   |
| Nome:               | jos                                         |   |
|                     | 00562074113 - JOSE AIRTON DOS SANTOS JUNIOR | - |
|                     | 01149818671 - JOSE ALISON DOS SANTOS        |   |
|                     | 01012775728 - JOSE CARLOS SERAFIM SANTOS    |   |
|                     | 00626009230 - JOSE DERISVALDO DA COSTA      |   |
|                     | 03189001001 - JOSÉ DIOGENES DOS SANTOS      |   |
| Incluir             | 03189000601 - JOSÉ EDILBERTO MELO           |   |
|                     | 03189001902 - JOSÉ EDILSON DOS SANTOS       |   |
|                     | 03189000901 - JOSÉ ERINALDO MELO            |   |
|                     | 03189005505 - JOSÉ FERNANDO GOES            | * |

#### Imagem 2

- 1. Você deverá escolher se o Atleta é reforço, Sim ou Não, caso seja "Não", será pesquisado o Atleta somente na AABB, caso seja "Sim", será pesquisado em todas as AABBs;
- Ao iniciar a digitação do nome do Atleta começará a ser apresentado os CNAs, escolher o nome na lista, Obs: Caso não apareça o nome do atleta, a afiliada deverá entrar em contato com a FENABB.
- 3. Informar também se é Atleta ou Técnico;
- 4. Após informar todos os dados, clicar em no botão Incluir, assim será listado o Atleta na listagem dos Atletas Inscritos, nesta listagem será possível verificar se existem Pendências, quando houver, o mesmo estará em Vermelho.
- 5. Referente a Imagem 3, você poderá Editar as informações do Atleta, clicando no ícone em formato de "Lápis".

### Anexar Atestado e Comprovante de Pagamento

• Para cada atleta será visualizado dois botões, para anexar o Atestado e Comprovante de Pagamento:

| Atletas Inscritos X |  |   |   |             |                                               |       |           |          |           |         |         |
|---------------------|--|---|---|-------------|-----------------------------------------------|-------|-----------|----------|-----------|---------|---------|
|                     |  |   |   | CNA         | Atletas                                       | Idade | Categoria | Atestado | Pagamento | Reforço | Goleiro |
|                     |  | 1 | / | 08681006401 | DARCI MICHAELSEN<br>AABB: Gramado/Canela - RS | 66    | Efetivo   | Anexar   | Anexar    | Sim     |         |

#### Imagem 3

• Clicando no botão "Anexar" da Coluna **Atestado**:

| Anexar Atestados                                             | × |
|--------------------------------------------------------------|---|
| Atestado: Não anexado                                        |   |
| Selecione o PDF: Escolher arquivo Nenhum arquivo selecionado |   |
| Enviar Arquivo                                               |   |
|                                                              |   |

#### Imagem 4

- 1. Clicar em **Escolher o Arquivo** para procurar o **PDF (somente será aceito documentos neste formato)** referente ao Atestado do atleta, tamanho máximo de **2MB** por PDF e é possível enviar somente um PDF por vez.
- 2. Clicar em Enviar Arquivo

Para o **Comprovante de Pagamento**, realizar o mesmo procedimento, clicando no botão Anexar da coluna Pagamento.

Após anexar qualquer um dos documentos PDF, o botão ficará na cor "Laranja", isso significa que o documento foi anexado e está aguardando a FENABB ou CESABB aprovar o mesmo.

Após a aprovação o botão ficará na cor "Verde".

Atenção: caso o botão fique "Vermelho", significa que o Anexo não foi aprovado, devendo anexar outro arquivo ou substituir o atleta.